## Ankara Üniversitesi Tıp Fakültesi IOS İşletim Sistemi İçin VPN Kurulum Kitapçığı

• App Store'a girerek arama satırına Global Protect yazıp aratınız.

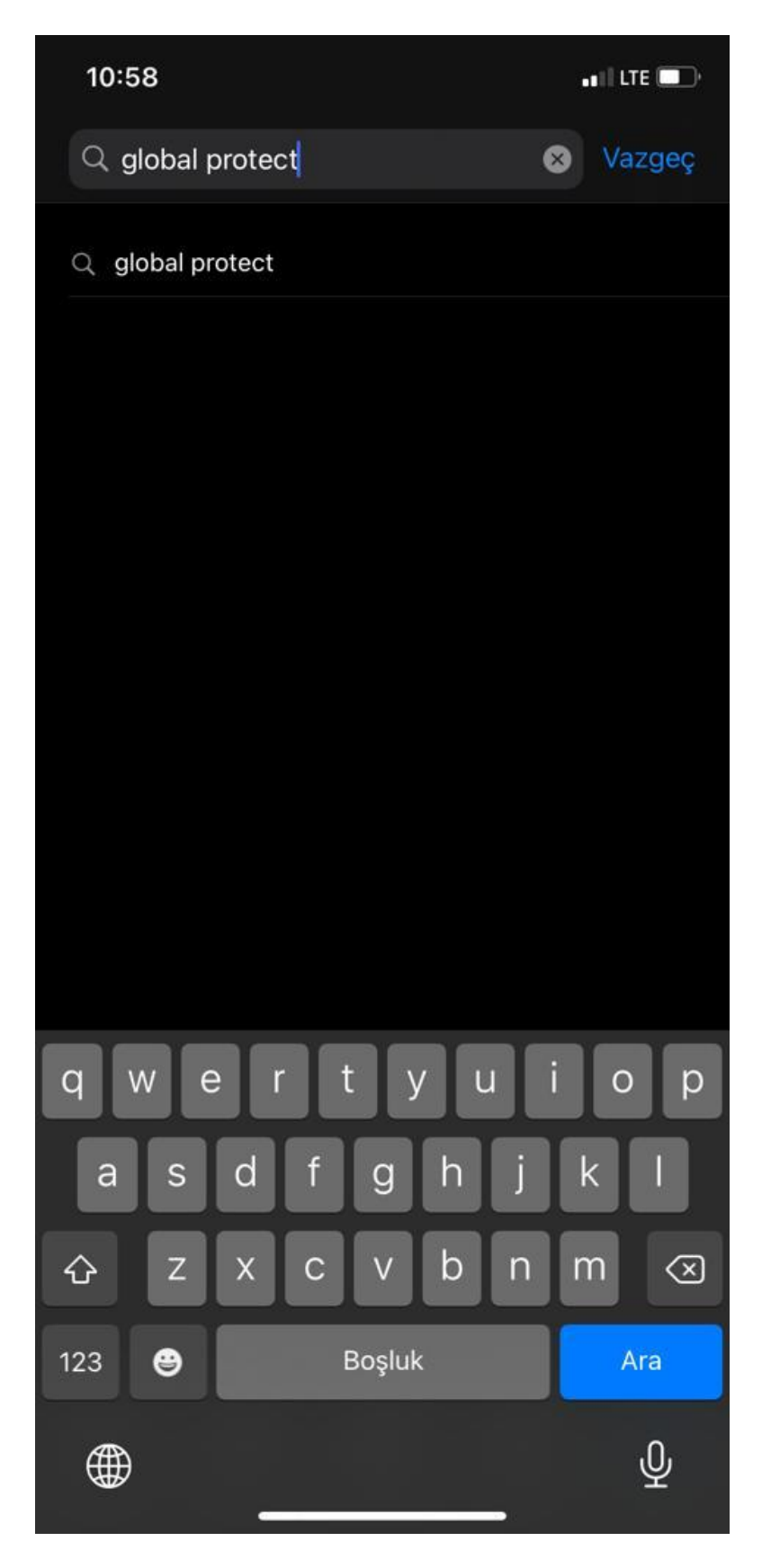

• Çıkan sonuçlarda Global Protect'e tıklayarak programı indirilniz.

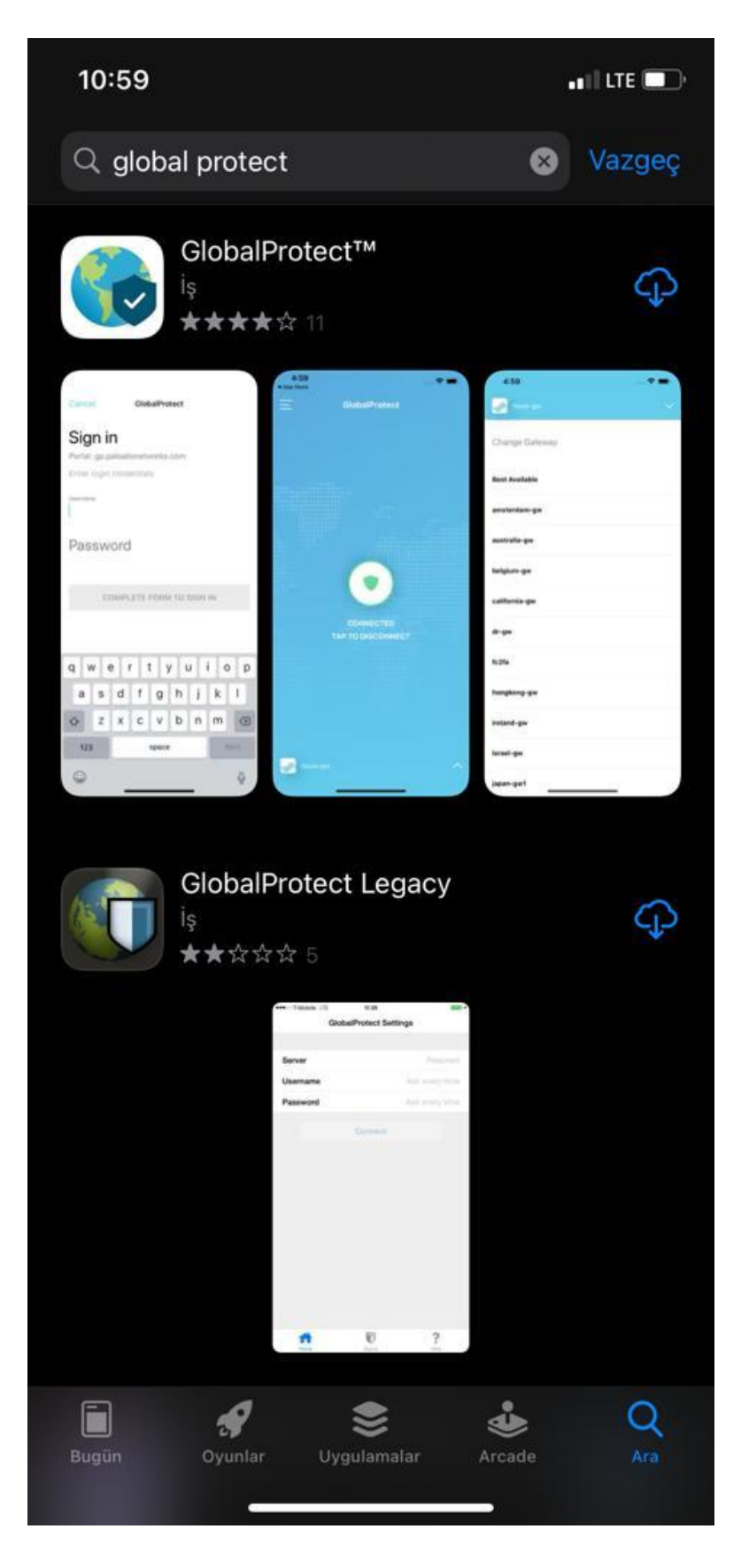

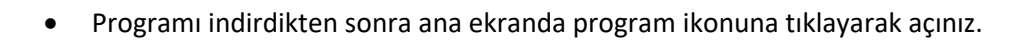

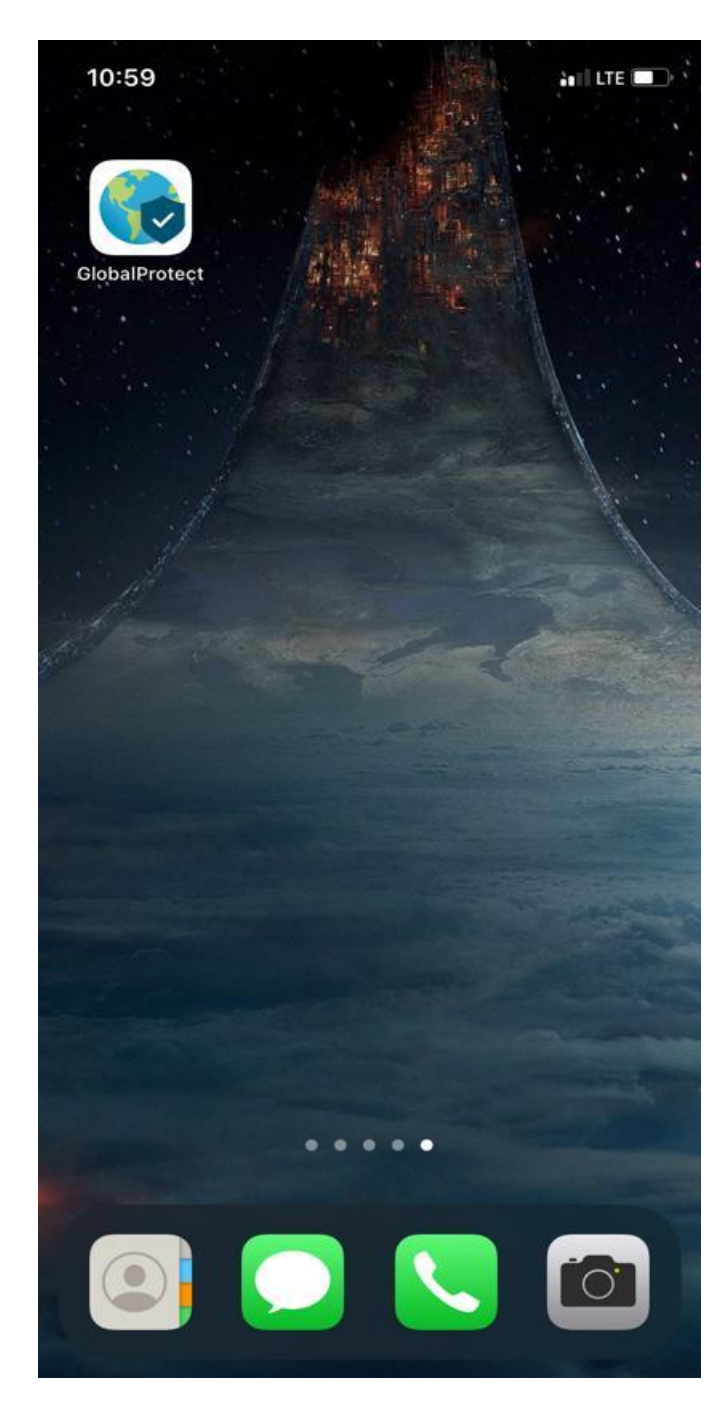

• Açılan ekranda Address kısmına vpn.medicine.ankara.edu.tr yazınız ve Connect'e tıklayınız.

GlobalProtect

## What's your portal address?

Address

vpn.medicine.ankara.edu.tr

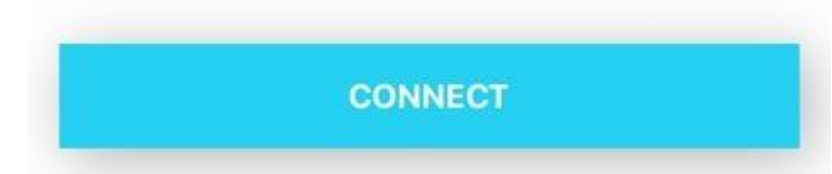

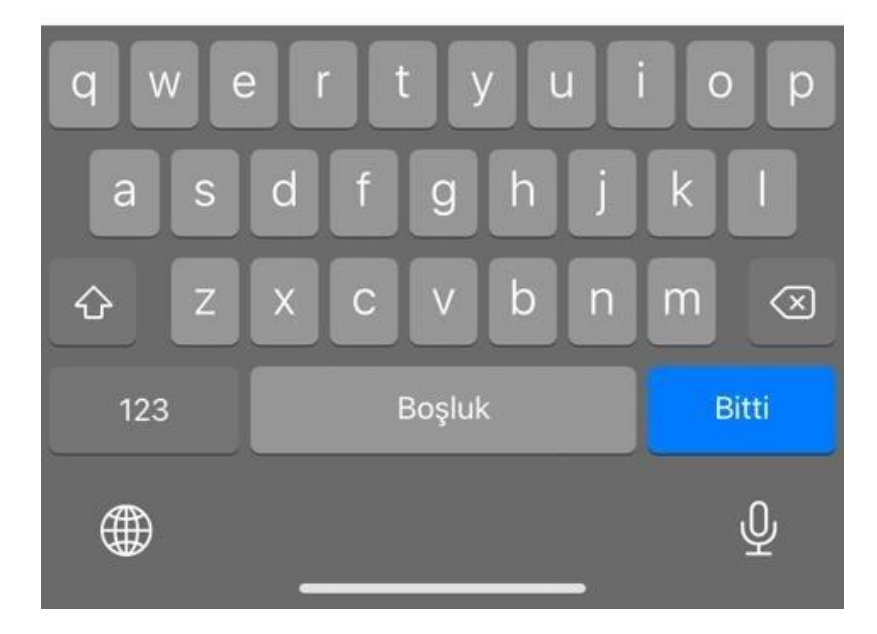

 Açılan ekranda Global Protect'i VPN konfigürasyonuna eklemek için İzin Ver seçeneğini seçiniz.

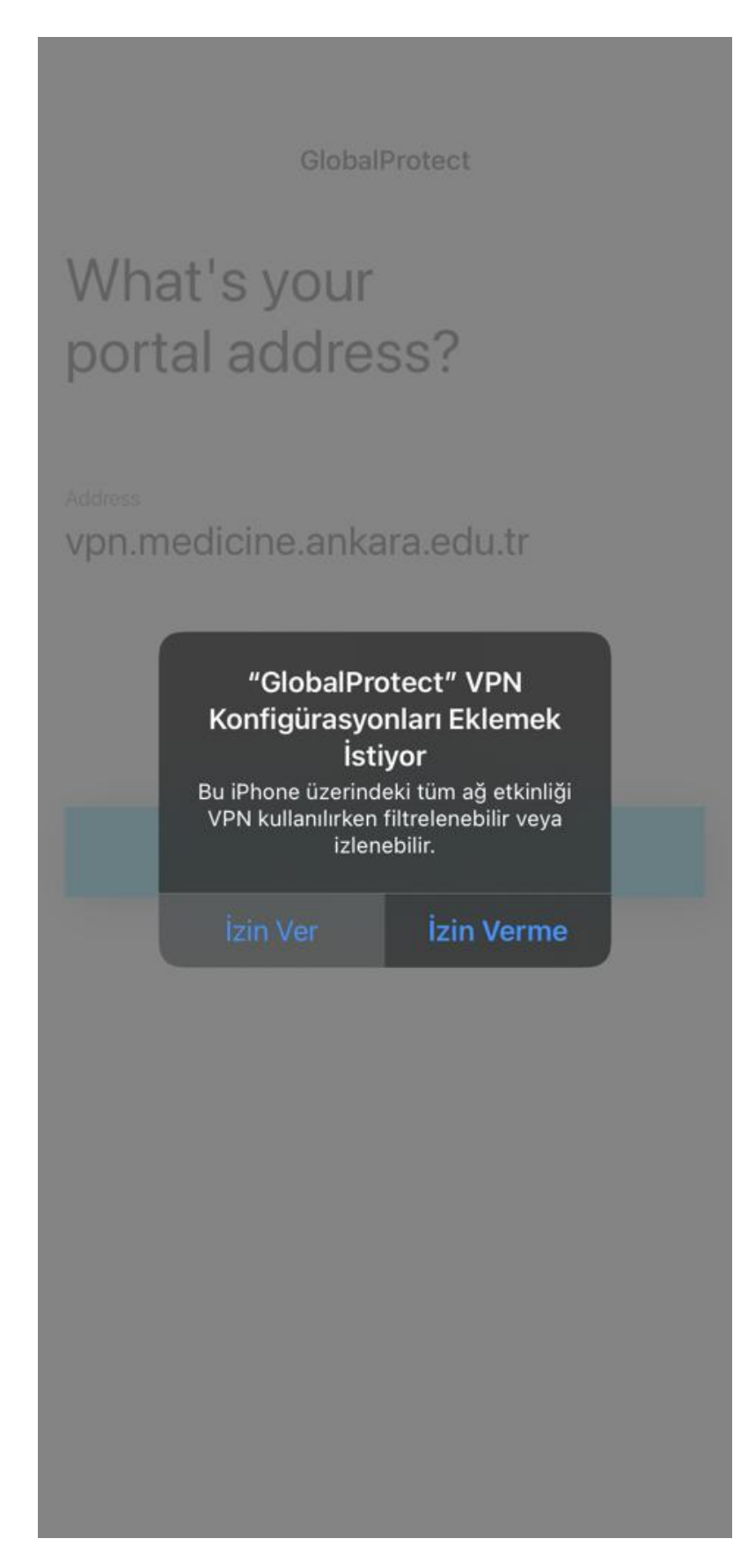

• Açılan ekranda telefonun parolasını giriniz.

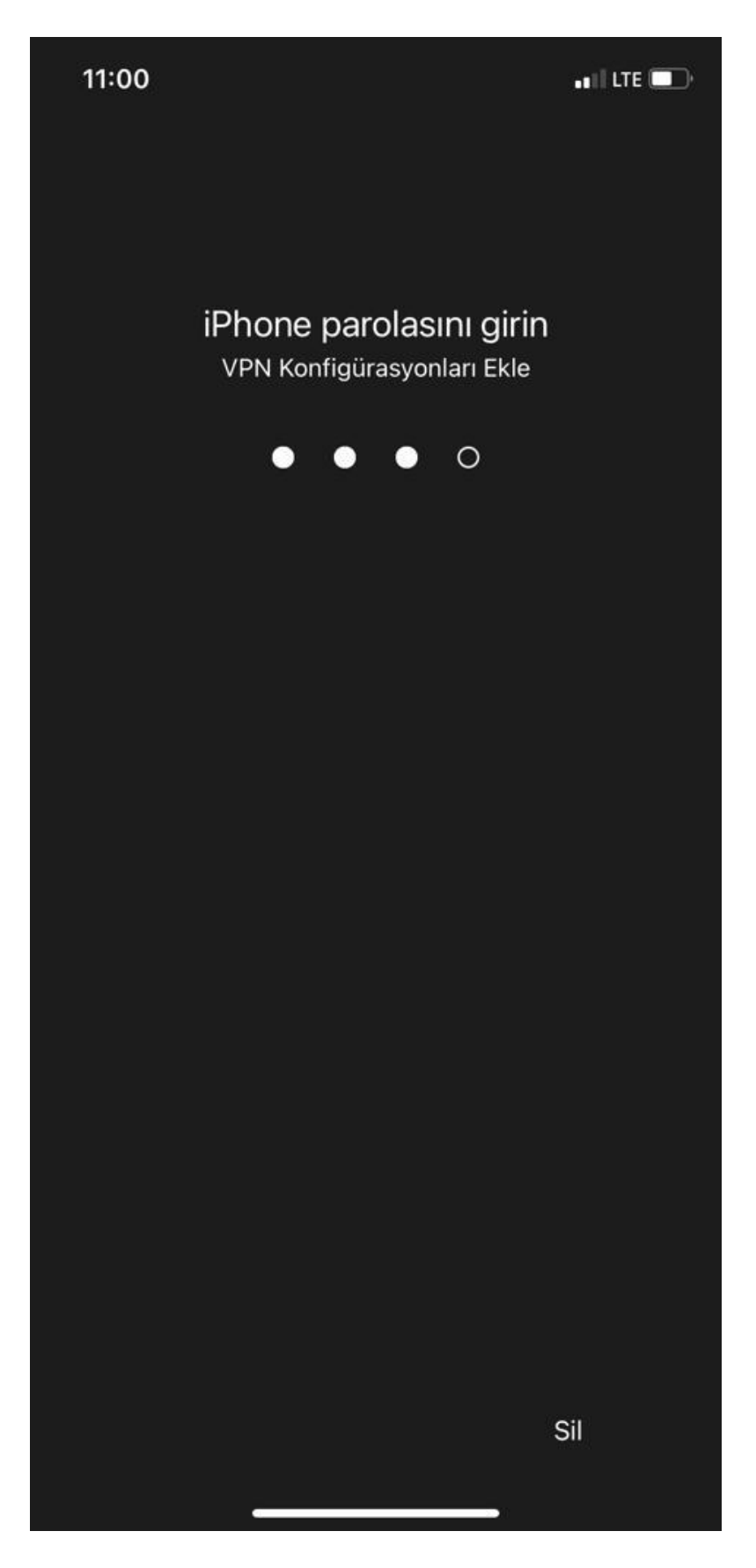

• Açılan ekranda username kısmına Kullanıcı Adınızı, Password kısmına da size e-posta ile bildirilen şifreyi yazarak SIGN IN'e tıklayınız.

Back GlobalProtect

## Sign in

Portal: vpn.medicine.ankara.edu.tr

Enter login credentials

Username

## Kullanıcı Adı

Password

Show

SIGN IN

• Connected yazısını gördüğünüzde bağlantınız gerçekleşmiştir.

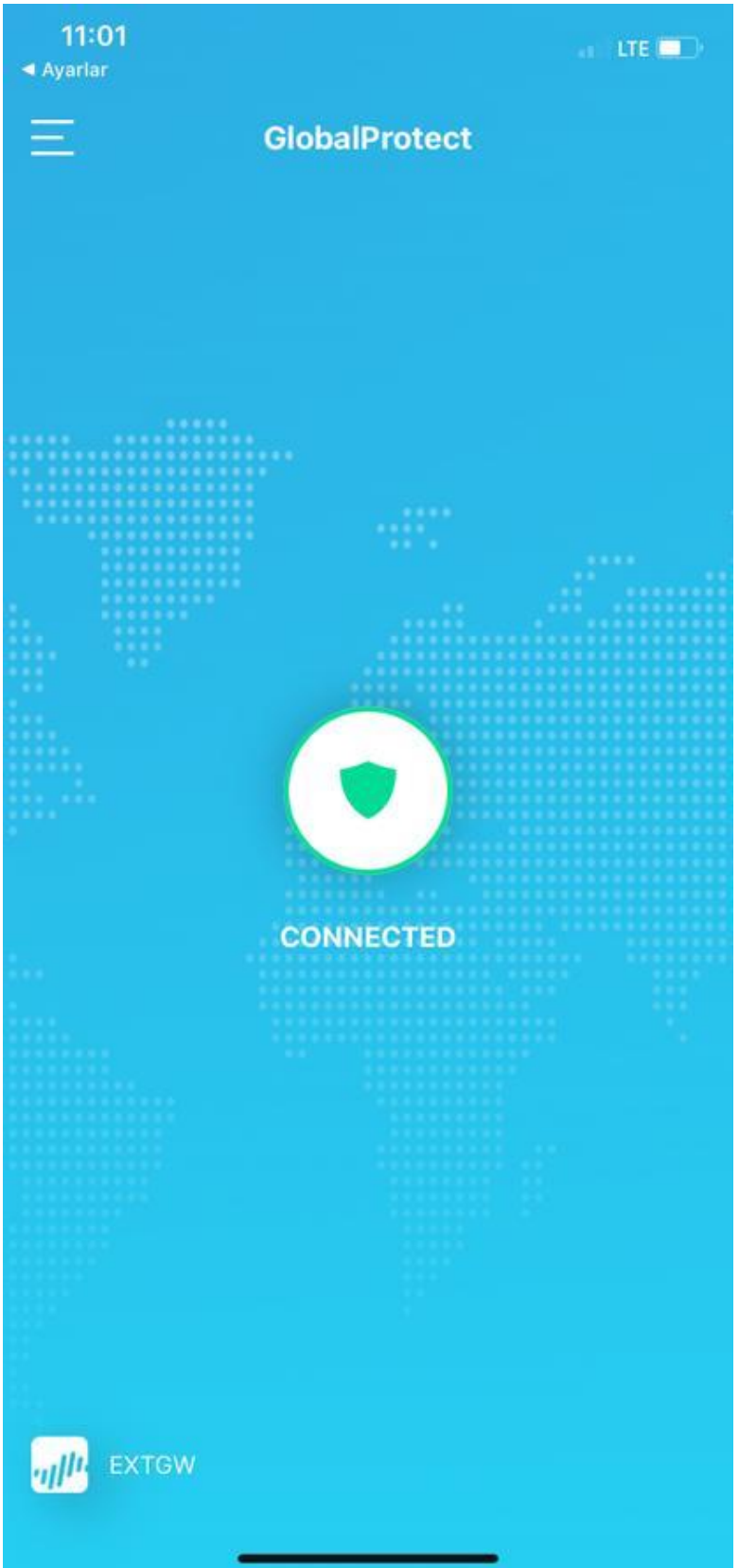

• Vpn bağlantısını sonlandırmak istediğinizde GlobalProtect ekranının sağ üst köşesindeki 3 çizgi simgesine tıklayarak SIGN OUT'u seçiniz.

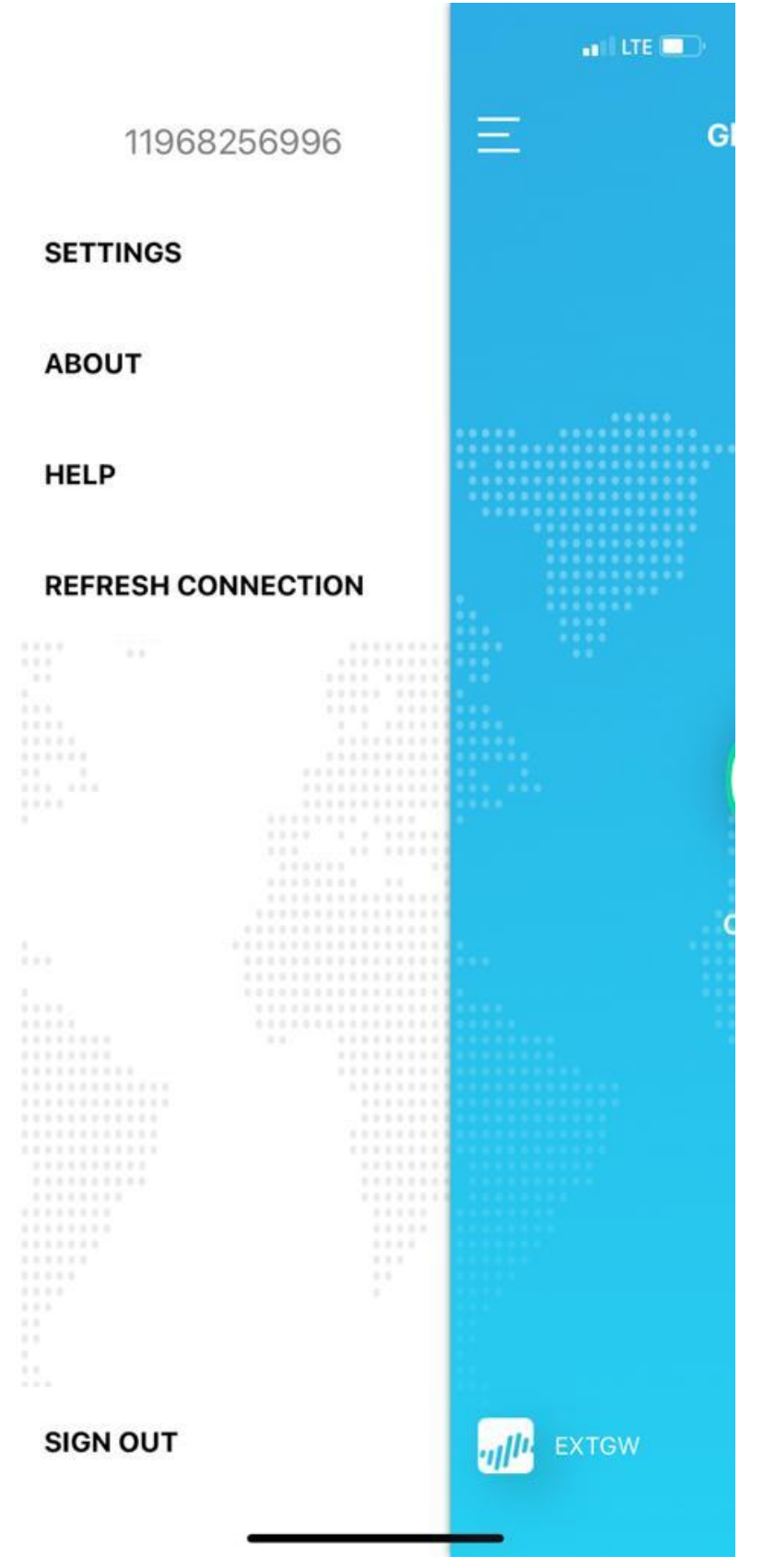

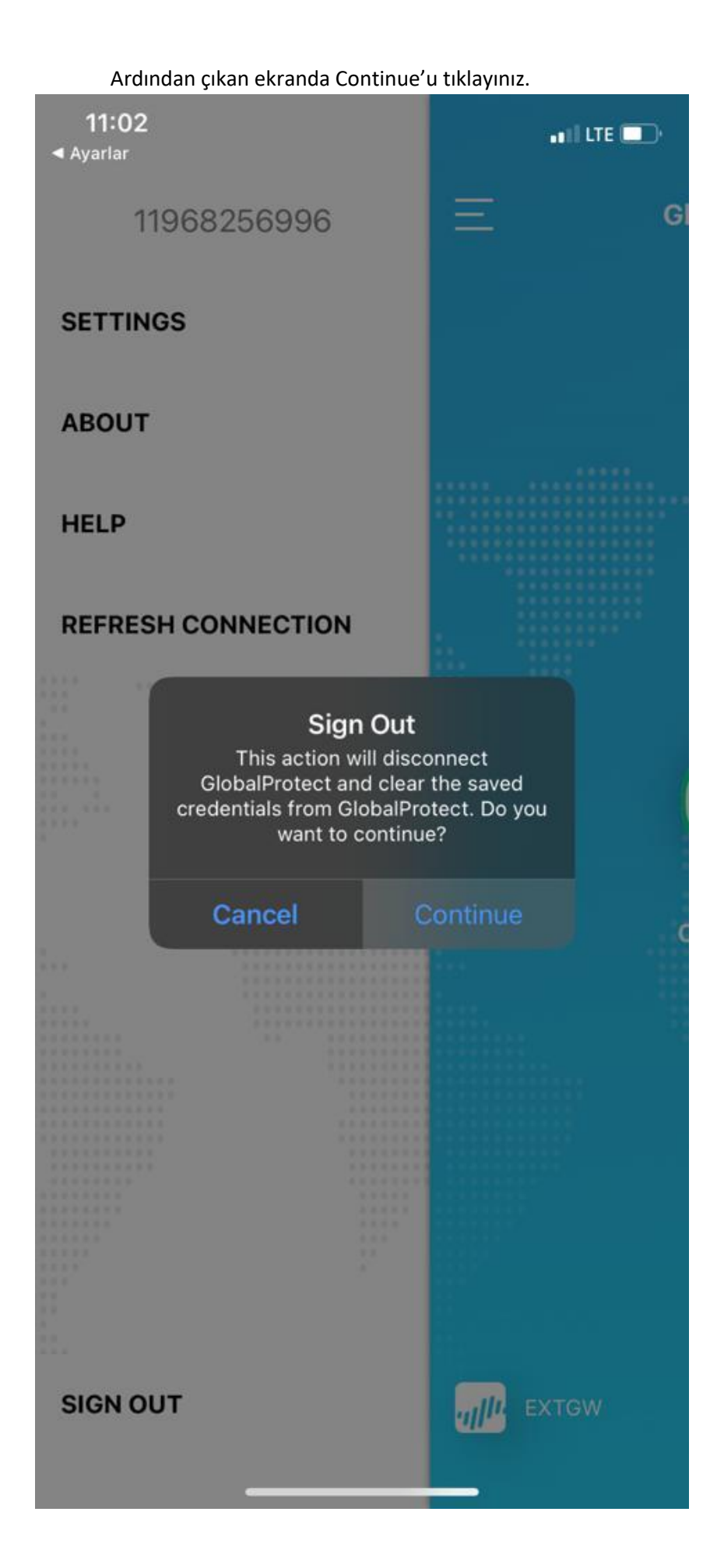

• Sorularınız için <u>bim@medicine.ankara.edu.tr</u> adresine e-posta ile ulaşabilirsiniz.